# ИНСТРУКЦИЯ ПО СОХРАНЕНИЮ ДАННЫХ ИЗ МОБИЛЬНОГО ПРИЛОЖЕНИЯ EVERIA LIFE CLIENT

# <u>НА УСТРОЙСТВАХ ІОЅ:</u>

#### Создание снимка экрана на iPhone с функцией Face ID

1. Одновременно зажмите боковую кнопку и кнопку увеличения громкости.

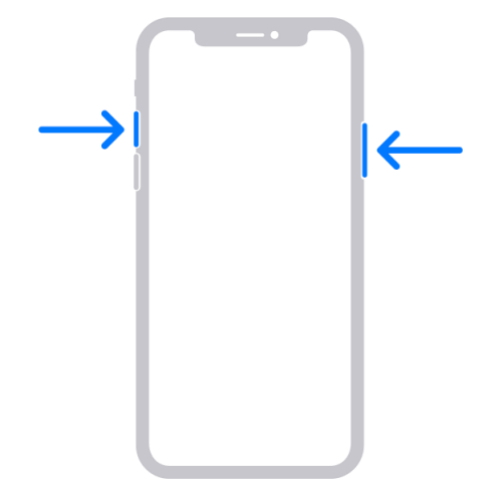

- 2. Отпустите обе кнопки.
- После создания снимка в левом нижнем углу экрана временно появится миниатюра. Для просмотра снимка нажмите на миниатюру, а для удаления миниатюры с экрана смахните влево.

# Создание снимка экрана на моделях iPhone с помощью функции Touch ID и боковой кнопки

1. Одновременно зажмите боковую кнопку и кнопку «Домой».

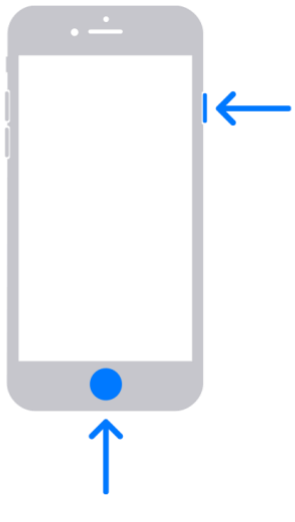

2. Отпустите обе кнопки.

 После создания снимка в левом нижнем углу экрана временно появится миниатюра. Для просмотра снимка нажмите на миниатюру, а для удаления миниатюры с экрана смахните влево.

#### Создание снимка экрана на моделях iPhone с помощью функции Touch ID и верхней кнопки

1. Одновременно зажмите верхнюю кнопку и кнопку «Домой».

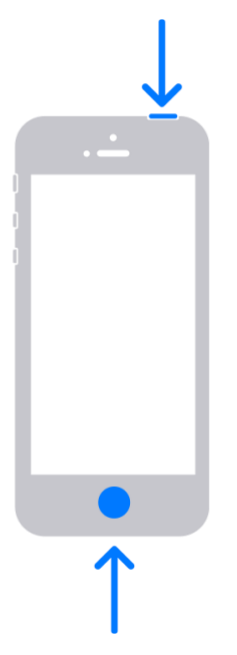

- 2. Отпустите обе кнопки.
- После создания снимка в левом нижнем углу экрана временно появится миниатюра. Для просмотра снимка нажмите на миниатюру, а для удаления миниатюры с экрана смахните влево.

#### Где найти снимок экрана

Откройте приложение «Фото» и перейдите в раздел «Альбомы» > «Снимки экрана».

# НА УСТРОЙСТВАХ ANDROID:

### Создание снимка экрана (скриншот)

- 1. Откройте нужный экран.
- Сделать скриншот можно разными способами, в зависимости от модели телефона:
  - Одновременно нажмите кнопки питания и уменьшения громкости.

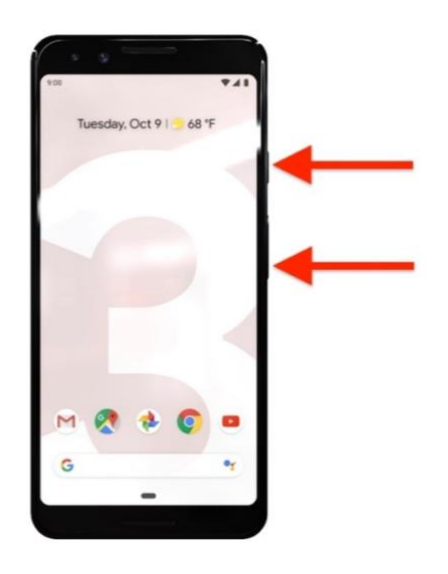

 Если сделать скриншот таким образом не получается, нажмите кнопку питания и удерживайте в течение нескольких секунд, а затем выберите Скриншот («Снимок экрана»).

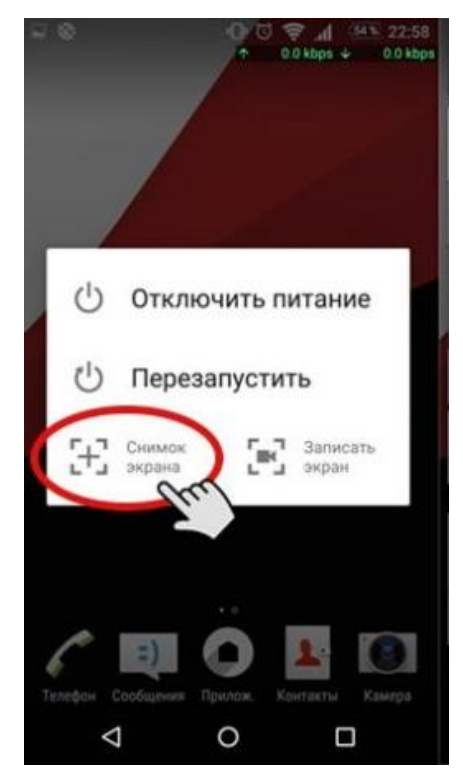

• Также скриншот можно сделать, нажав на специальную иконку «Скриншот» («Снимок экрана»), которую вы можете увидеть в панели уведомлений, проведя пальцем по экрану сверху вниз.

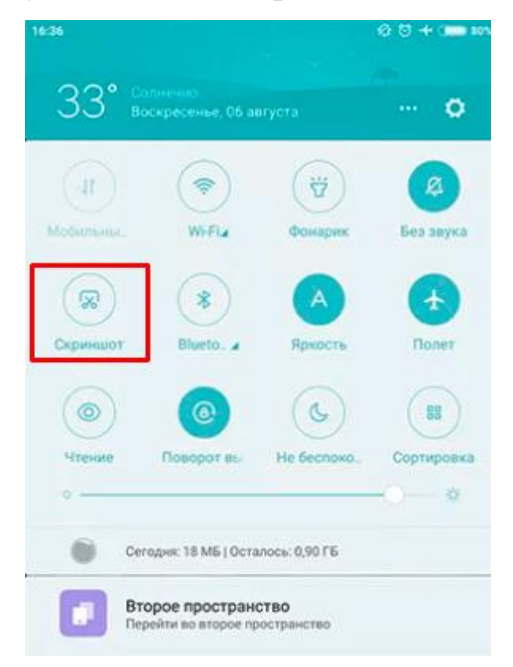

 В левом нижнем углу экрана вы увидите уменьшенное изображение скриншота. На некоторых телефонах в верхней части экрана появится значок скриншота

#### Где найти снимок экрана (скриншот)

- 1. Откройте приложение "Фото" 💤 на телефоне.
- 2. Выберите «Библиотека» > «Скриншоты».
- Если у Вас нет приложения "Фото", возможно, вы пользуетесь более ранней версией Android. Откройте на телефоне приложение "Галерея" и выберите «Альбом» > «Скриншоты».